Core-👰

### View Purchase Order Approval History

Approval history is tracked and accessible for review from the **Purchase Order Approval** page in Core-CT. This can be viewed by the Approver or the Buyer.

#### **Navigation For Approvers:**

#### Select **Core-CT Financials** Click the **Purchasing** tile

| 0 V                  |                  |                       |                     |            | ≙ ÷ €      |
|----------------------|------------------|-----------------------|---------------------|------------|------------|
| Core-CT Financials ~ |                  |                       |                     |            | < 2 of 7 > |
|                      | eProcurement     | Procurement Contracts | Supplier Contracts  | Purchasing |            |
|                      | Accounts Payable | General Ledger and KK | Accounts Receivable | Billing    |            |
|                      | Asset Management | Project Costing       |                     |            |            |

#### Click the **Approvals** tile

| $\leftarrow$ $\circ$ $\circ$ |                     |                           |                           |               | $\hat{\Box}$ | Û. | : | Ø |
|------------------------------|---------------------|---------------------------|---------------------------|---------------|--------------|----|---|---|
| Purchasing                   |                     |                           |                           |               |              |    |   | : |
|                              | Approvals           | Buyer WorkCenter          | Purchasing Nav Collection | Add/Update PO |              |    |   |   |
|                              | Add/Update Receipts | Reconcile PCard Statement |                           |               |              |    |   |   |

### Core-🕅

Selecting the **View By** drop down organizes the **PO**s pending approval by Priority, Type, Date etc.

Click the **Filters** icon displays a pop up winder with different Search Criteria fields to narrow down the search.

| ←   ⊙ ♡                                                                                           |                                                            |                                                                                                    |                          |                      |                                 | ΟÔ.               | :      | Ø |
|---------------------------------------------------------------------------------------------------|------------------------------------------------------------|----------------------------------------------------------------------------------------------------|--------------------------|----------------------|---------------------------------|-------------------|--------|---|
| Pending Approvals                                                                                 |                                                            |                                                                                                    |                          |                      |                                 |                   |        |   |
| View By Type - Purcl                                                                              | hase Order                                                 |                                                                                                    |                          |                      |                                 |                   |        | 4 |
|                                                                                                   | -                                                          |                                                                                                    |                          |                      |                                 | 1                 | 2 rows |   |
| Purchase Orde 12<br>Purchase Orde 12<br>Requisition 64<br>1.00                                    | chase Oru r<br>DISD                                        | 20020 / DAR / DEM                                                                                                    | P Hobbs PC 2735          | JP MORGAN CHASE BANK | PO Amt Approver Less than \$10K | Routed 10/05/2023 | ,      | l |
| ←   ○ ♥<br>Pending Approvals<br>View By Type ♥                                                    | chase Order 1<br>000.00 USD Reque                          | Filters     Image: Control of the second second secon | 6R/24/38 WOLCOTTHILL     | FUSS & O'NEILL INC   | PO Amt Approver Less than \$10K | Routed 10/13/2023 | >      |   |
| All     Date Routed     From     From     From     Purchase     Priority     Requisitio Requester | Chase Order Pric<br>20,00 USD Routed Date P<br>Routed Date | vidu vita vita vita vita vita vita vita vita                                                                                                    | 5A 22OGA0002AA Exp 10/23 | ANDREA M SPENCER     | PO Amt Approver Less than \$10K | Routed 11/08/2023 | >      |   |
| Type Purc<br>1,93<br>USC                                                                          | rchase Order<br>38,350.62<br>D                             | Rest                                                                                                    | y for Fleet Exp 12/23    | GEOTAB USA INC       | PO Amt Approver Less than \$10K | Routed 11/24/2023 | >      | l |
| <b>Pur</b><br>304,<br>USC                                                                         | chase Order<br>,366.16 DASM1 / 00000<br>D                  | 018811 / DAS-ł / S Mader                                                                                                    | n exp 8/11/23            | COVENDIS             | PO Amt Approver Less than \$10K | Routed 11/24/2023 | >      | l |
| Pur<br>46,9                                                                                       | Chase Order DASM1 / 00000<br>987.29 USD                    | 020552 / DAS- BITS: S                                                                                                    | Nunna exp 8/11/23        | COVENDIS             | PO Amt Approver Less than \$10K | Routed 11/24/2023 | >      | l |
| Pur<br>270,<br>USD                                                                                | rchase Order<br>,953.36 DASM1 / 00000<br>D                 | 018778 / DAS-I / Pashang                                                                                                    | g exp 8/11/23            | COVENDIS             | PO Amt Approver Less than \$10K | Routed 11/24/2023 | >      | l |
| Pur<br>1,55<br>USC                                                                                | chase Order<br>58,462.14 DASM1 / 00000<br>D                | 019840 / DAS- / BPO;                                                                                                    | ; 490 Capitol Ave        | EVERSOURCE CL&P      | PO Amt Approver Less than \$10K | Routed 11/24/2023 | >      |   |

Pressing **Ctrl+F** on your keyboard brings up a search field that highlights what you type, for example a **PO** # entered will be highlighted.

| ÷ | - © ♡            |    |                                 |                           |                      | 0000020629 | 1/1                | ^           | ~   | × | Δ                    | Û. :  | Ø   |
|---|------------------|----|---------------------------------|---------------------------|----------------------|------------|--------------------|-------------|-----|---|----------------------|-------|-----|
| P | Inding Approvals |    |                                 |                           |                      |            |                    | _           | -   |   |                      | :     |     |
|   | View By Type     | ~  | Purchase Order                  |                           |                      |            |                    |             |     |   |                      |       | ^   |
|   | All              | 76 | Ŧ                               |                           |                      |            |                    |             |     |   |                      |       | . 1 |
| Ē | Purchase Order   | 12 | Burghase Order                  |                           |                      |            |                    |             |     |   |                      | 12104 | î I |
| У | Requisition      | 64 | 1.00 USD                        | DASM1 / 0000020620 / DAS- | JP MORGAN CHASE BANK |            | PO Amt Approver Le | rss than \$ | 10K |   | Routed<br>10/05/2023 | >     |     |
|   |                  |    |                                 |                           |                      |            |                    |             |     |   |                      |       |     |
|   |                  |    | Purchase Order<br>62,000.00 USD | DASM1 / 0000017096 / DAS- | FUSS & O'NEILL INC   |            | PO Amt Approver Lo | ss than \$  | 10K |   | Routed               | >     |     |
|   |                  |    |                                 |                           |                      |            |                    |             |     |   | 10/13/2023           |       |     |
|   |                  |    | Purchase Order<br>3,500.00 USD  | OGAM1 / 0000001241 / DAS- | ANDREA M SPENCER     |            | PO Amt Approver Le | iss than \$ | 10K |   | Routed<br>11/08/2023 | >     |     |

### Core-

From the Pending Approvals Page, additional links can be accessed via the Actions List.

Use these links to View Approvals History, Review Approvals, and access Pending Approvals.

| ←   © ♡             |                                                                                                    | Ċ Ĉ. : ⊘               |
|---------------------|----------------------------------------------------------------------------------------------------|------------------------|
| Pending Approvals   |                                                                                                    | 1                      |
| View By Type ~      | Purchase Order                                                                                                    | Pending Approvals      |
| () All 76           | Ŧ                                                                                                    | Review Approvals       |
| Purchase Order 12   |                                                                                                    | Approvals History      |
| تَنْ Requisition 64 | Purchase Order         DASM1 / 0000020629 / DAS-         JP MORGAN CH           1.00         USD         JP MORGAN CH         JP MORGAN CH | ASE BANK PO Amt Approv |

#### Select a Purchase Order

| ←                                                         | 0 0             |                                                                                                    |                                       |                           |                                            |                      |                                 | ΟĜ                | ': | Ø |
|-----------------------------------------------------------|-----------------|----------------------------------------------------------------------------------------------------|---------------------------------------|---------------------------|--------------------------------------------|----------------------|---------------------------------|-------------------|----|---|
| Per                                                       | iding Approvals |                                                                                                    |                                       |                           |                                            |                      |                                 |                   |    | : |
|                                                           | View By Type    | ~                                                                                                    | Purchase Order                        |                           |                                            |                      |                                 |                   |    | * |
|                                                           | All             | 76                                                                                                    | -                                     |                           |                                            |                      |                                 |                   | 42 | . |
| Purchase Order         12           Preduction         64 |                 | 12<br>64                                                                                                    | Purchase Order<br>1.00 USD            | DASM1 / 0000020629 / DAS- | / PFM D Hobbs PC 2735                      | JP MORGAN CHASE BANK | PO Amt Approver Less than \$10K | Routed 10/05/2023 | >  |   |
|                                                           |                 |                                                                                                    | Purchase Order<br>62,000.00 USD       | DASM1 / 0000017066 / DAS  | ,/ BI-2B-346R/24/38 WOLCOTTHILL            | FUSS & O'NEILL INC   | PO Amt Approver Less than \$10K | Routed 10/13/2023 | >  |   |
|                                                           |                 | Purchase Order         OGAM1 / 0000001241 / DAS         OCA-PSA 220GA0002AA Exp 10/23         ANDREA M SPENCER         PO Amt Approver Less to                                                                                                    | PO Amt Approver Less than \$10K       | Routed 11/08/2023         | >                                          |                      |                                 |                   |    |   |
|                                                           |                 |                                                                                                    | Purchase Order<br>1,938,350.62<br>USD | DASS1 / 0000003833 / DAS- | <sup>/</sup> Telemetry for Fleet Exp 12/23 | GEOTAB USA INC       | PO Amt Approver Less than \$10K | Routed 11/24/2023 | >  |   |
|                                                           |                 | Purchase Order<br>304,306.10<br>USD         DASM1 / 000018811 / DAS-I         / S Maden exp 8/11/23         COVENDIS         PO Am           Purchase Order<br>46,987.29         USD         DASM1 / 0000020552 / DAS-         BITS: S Nunna exp 8/11/23         COVENDIS         PO Am           Purchase Order<br>270,953.36         DASM1 / 000018778 / DAS-I         / Pashang exp 8/11/23         COVENDIS         PO Am | / S Maden exp 8/11/23                 | COVENDIS                  | PO Amt Approver Less than \$10K            | Routed 11/24/2023    | >                               |                   |    |   |
|                                                           |                 |                                                                                                    | PO Amt Approver Less than \$10K       | Routed 11/24/2023         | >                                          |                      |                                 |                   |    |   |
|                                                           |                 |                                                                                                    | PO Amt Approver Less than \$10K       | Routed 11/24/2023         | >                                          |                      |                                 |                   |    |   |
|                                                           |                 |                                                                                                    | Purchase Order<br>1,558,462.14<br>USD | DASM1 / 0000019840 / DAS- | / BPO; 490 Capitol Ave                     | EVERSOURCE CL&P      | PO Amt Approver Less than \$10K | Routed 11/24/2023 | >  |   |

## Core-

#### Click Approval Chain

| $\leftarrow \mid \odot \circ$   |                               | ۵                       | Û    | : 0   |
|---------------------------------|-------------------------------|-------------------------|------|-------|
| Purchase Order                  |                               |                         |      |       |
| JP MORGAN CHASE BANK            |                               |                         |      |       |
| 1.00 USD                        |                               | Approve                 | Deny | More  |
| Header is pending your approval |                               |                         |      |       |
| Summary                         |                               |                         |      |       |
| Supplier                        | JP MORGAN CHASE BANK          | PO Total 1.00 USD       |      |       |
| PO Reference                    | PFM D Hobbs PC 2735           | Status Pend Appr        |      |       |
| PO ID                           | 0000020629                    | Business Unit DASM1     |      |       |
| PO Date                         | 07/03/23                      | Routed Date 10/05/23    |      |       |
| Buyer                           | DAS-                          | Budget Status Not Chk'd |      |       |
|                                 |                               | Edit Purchase Order     |      |       |
| ✓ More Information              |                               |                         |      |       |
| View Printable Version          | >                             |                         |      |       |
| ~ Lines                         |                               |                         |      |       |
|                                 |                               |                         |      | 1 row |
| Line Number                     | Item Description              | Merchandise Amount      |      |       |
| 1                               | 54060 General Office Supplies | 1.00 USD                | >    |       |
| Approver Comments               | æ                             |                         |      |       |
| Approval Chain                  | >                             |                         |      |       |

The Approval Chain will display.

| Approval Ch                                           | ain                           |
|-------------------------------------------------------|-------------------------------|
| O AMOUNT APPROVER                                     |                               |
| Purchase Order 0000020629                             | Pending                       |
| Start New Path                                        |                               |
| PO AMOUNT APPROVER                                    |                               |
| E Pending                                             | +                             |
| Multiple Approvers<br>PO Amt Approver Less Than \$10K | >                             |
| O Chartfield Approver                                 |                               |
| VPurchase Order 0000020629                            | Awaiting Further<br>Approvals |
| Start New Path                                        |                               |
| PO Chartfield Approver                                |                               |
| Mot Routed                                            | +                             |
| Multiple Approvers<br>PO Chart Field Approver         | >                             |
|                                                       |                               |

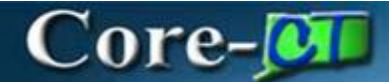

#### **Navigation For Buyers:** Core-CT Financials > Purchasing > Add/Update PO

#### **Buyer's Navigation:**

Select **Core-CT Financials** Click the **Purchasing** tile

| 0 0                  | Menu 🤟 Search in Menu |                       | Q                     | ∩ ¢• : Ø   |
|----------------------|-----------------------|-----------------------|-----------------------|------------|
| Core-CT Financials ~ |                       |                       |                       | < 2 of 7 > |
|                      |                       |                       |                       |            |
|                      | eProcurement          | Procurement Contracts | Supplier Contracts    |            |
|                      |                       |                       | <b>.</b>              |            |
|                      |                       |                       |                       |            |
|                      | Purchasing            | Accounts Payable      | General Ledger and KK |            |
|                      |                       |                       |                       |            |
|                      |                       |                       |                       |            |
|                      | Accounts Receivable   | Billing               | Asset Management      |            |
|                      |                       |                       |                       |            |

#### Click the Add/Update PO tile

| $\leftarrow \mid \odot  \bigtriangledown$ | Q :                       | Search in Menu   |                           | Ô | Û, | : | Ø |
|-------------------------------------------|---------------------------|------------------|---------------------------|---|----|---|---|
| Purchasing                                |                           |                  |                           |   |    |   | : |
|                                           | Approvals                 | Buyer WorkCenter | Purchasing Nav Collection |   |    |   |   |
|                                           |                           | Dispatch PO      | Add/Update Receipts       |   |    |   |   |
|                                           | Reconcile PCard Statement |                  |                           |   |    |   |   |

## Core-📴

#### Click the Find an Existing Value button

| $\leftarrow$   $\odot$ $\heartsuit$   |                          |
|---------------------------------------|--------------------------|
| Purchase Order                        |                          |
| Add a New Value                       | Q Find an Existing Value |
| *Business Unit DASM1 Q<br>*PO ID NEXT |                          |
| Add                                   |                          |

Fill in the Search Criteria fields and click Search

| $\leftarrow$   O $\heartsuit$                   |                                   |                           |                            |                  |
|-------------------------------------------------|-----------------------------------|---------------------------|----------------------------|------------------|
| Purchase Order                                  |                                   |                           |                            |                  |
| Find an Existing Value                          |                                   |                           |                            | ⊕Add a New Value |
| ✓ Search Criteria                               |                                   |                           |                            |                  |
| Enter any information you have and click Search | Leave fields blank                | for a list of all values. |                            |                  |
| Recent Searches Choose from recent searches     |                                   | ✓ ✓ ☐ Saved<br>Searches   | Choose from saved searches | ~ <i>I</i>       |
| *Business Unit                                  | = ~                               | DASM1                     | ۹                          |                  |
| POID                                            | begins with $\checkmark$          |                           | ]                          |                  |
| Purchase Order Date                             | = ~                               |                           |                            |                  |
| PO Status                                       | = ~                               | <b>`</b>                  |                            |                  |
| Short Supplier Name                             | begins with v                     |                           | Q                          |                  |
| Supplier ID                                     | begins with v                     |                           | Q                          |                  |
| Supplier Name                                   | begins with v                     |                           | Q                          |                  |
| Buyer                                           | begins with v                     |                           | Q                          |                  |
| Buyer Name                                      | begins with $\checkmark$          |                           | Q                          |                  |
| РО Туре                                         | = ~                               | ~                         |                            |                  |
| Purchase Order Reference                        | begins with $\mathbf{\checkmark}$ |                           |                            |                  |
| Hold From Further Processing                    |                                   |                           |                            |                  |
| ∧ Show fewer opt                                | ons                               |                           |                            |                  |
| □ Case Sensitive                                |                                   |                           |                            |                  |
| Search                                          | Clear                             |                           |                            |                  |

# Core-👰

#### Select a PO from the Search Results

| Inchase Order  Search Results Drily the first 300 results of a possible 1689 can be displayed. Business Unit "DASM1"  (< 1-10 of 300 ~ > >)   View 100 |            |            |            |                |            |                                          |  |      |                  |                                   |                        |           |
|----------------------------------------------------------------------------------------------------|------------|------------|------------|----------------|------------|------------------------------------------|--|------|------------------|-----------------------------------|------------------------|-----------|
|                                                                                                    |            |            |            |                |            |                                          |  |      | Business<br>Unit | PO ID                             | Purchase<br>Order Date | PO Status |
| DASM1                                                                                                    | 0000021094 | 10/09/2024 | Approved   | ELECTI7567-001 | 0000145366 | ELECTION<br>SYSTEMS &<br>SOFTWARE<br>LLC |  | DAS- | General          | (blank)                           | N                      | >         |
| DASM1                                                                                                    | 0000021093 | 10/09/2024 | Open       | GRAING0280-001 | 0000010008 | GRAINGER<br>INDUSTRIAL<br>SUPPLY         |  | DAS- | Grant            | (blank)                           | N                      | >         |
| DASM1                                                                                                    | 0000021092 | 10/01/2024 | Pend Appr  | CROMWEL033-001 | 000000033  | TOWN OF<br>CROMWELL                      |  |      | Construct        | Priority Application<br>Invitatio | N                      |           |
| DASM1                                                                                                    | 0000021091 | 09/30/2024 | Open       | GRAING0280-001 | 0000010008 | GRAINGER<br>INDUSTRIAL<br>SUPPLY         |  | DAS- | GL               | (blank)                           | N                      | ;         |
| DASM1                                                                                                    | 0000021090 | 09/26/2024 | Open       | GRAING0280-001 | 0000010008 | GRAINGER<br>INDUSTRIAL<br>SUPPLY         |  | DAS- | GL               | (blank)                           | N                      | 3         |
| DASM1                                                                                                    | 0000021089 | 09/26/2024 | Dispatched | GRAING0280-001 | 0000010008 | GRAINGER<br>INDUSTRIAL<br>SUPPLY         |  | DAS- | GL               | (blank)                           | N                      | 3         |
| DASM1                                                                                                    | 0000021088 | 09/26/2024 | Dispatched | GRAING0280-001 | 0000010008 | GRAINGER<br>INDUSTRIAL<br>SUPPLY         |  | DAS- | General          | KIM_CORP_TEST                     | N                      |           |
| DASM1                                                                                                    | 0000021087 | 09/17/2024 | Pend Appr  | SUBURB8829-001 | 0000010291 | SUBURBAN<br>SANITATION<br>SERVICE INC    |  |      | General          | DASM1 000005025                   | N                      | ;         |
| DASM1                                                                                                    | 0000021086 | 08/20/2024 | Denied     | SUBURB8829-001 | 0000010291 | SUBURBAN<br>SANITATION<br>SERVICE INC    |  |      | General          | DASM1 0000005025                  | N                      |           |
| DASM1                                                                                                    | 0000021085 | 08/20/2024 | Pend Appr  | SUBURB8829-001 | 0000010291 | SUBURBAN<br>SANITATION                   |  |      | General          | DASM1 000005025                   | N                      |           |

#### Click the View Approvals button

| ←   ③ ♡                                |                                                                            |                                                                                        |                                                                                                    |  |  |  |  |  |  |
|----------------------------------------|----------------------------------------------------------------------------|----------------------------------------------------------------------------------------|----------------------------------------------------------------------------------------------------|--|--|--|--|--|--|
| Add/Update POs                         | Add/Update POs                                                             |                                                                                        |                                                                                                    |  |  |  |  |  |  |
| Maintain Purchase Order Purchase Order |                                                                            |                                                                                        |                                                                                                    |  |  |  |  |  |  |
| Business Unit<br>PO ID<br>Copy From    | DASM1<br>0000021094                                                        | PO<br>Budget                                                                           | PO Status Approved X<br>Sget Status Error  Hold From Further Processing                                                                                                    |  |  |  |  |  |  |
| ✓ Header ⑦<br>*PO D <sup>-</sup>       | ate 10/09/2024                                                             | Supplier Search Dr                                                                     | Dec Tel Status Valid                                                                                                    |  |  |  |  |  |  |
| "Suppl<br>^Supplier                    | er ELECTI7567-001 Q                                                        | Supplier Details ELECTION SYSTEMS & SOFTWARE LLC Re                                    | Receipt Status Not Record                                                                                                    |  |  |  |  |  |  |
| *Buj<br>PO Referen                     | ver HaskellR Q                                                             | *Disp                                                                                  | Promy Integrating V Deputch                                                                                                    |  |  |  |  |  |  |
|                                        | Header Details<br>PO Defaults<br>PO Activities<br>Requisitions<br>~Actions | Activity Summary<br>Add Comments<br>Add ShipTo Comments<br>Document Status <b>Frei</b> | Marchandise 25.00 Calculate FreightTbx/Misc. 0.00 Calculate Total Amount 25.00 USD                                                                                                    |  |  |  |  |  |  |
| Add Items From (                       | D                                                                          | Encumbr<br>Oblig:<br>Select Lines To Dis                                               | mbrance Balance<br>Aligation Amount 25.00<br>Display O                                                                                                    |  |  |  |  |  |  |
| Lines ⑦                                | Catalog Item Search Search for Lines Line Q To Q Retrieve                  |                                                                                        |                                                                                                    |  |  |  |  |  |  |
| E Q<br>Details Shi                     | p <u>T</u> o/Due Date                                                      | Item Information                                                                       | K < T-Tatt > > I View All                                                                                                    |  |  |  |  |  |  |
| Line                                   | Item                                                                       | Description                                                                            | PO Qry "UOM Category Price Merchandise Amount Status                                                                                                    |  |  |  |  |  |  |
| 1 🗎                                    |                                                                            | Q DS350                                                                                | EA         Q         3200000         Q         50000         2500         Approved         Image: Contract of the state of the state of the |  |  |  |  |  |  |
| View Printable Versio                  | Vere Piertade Version "Go to"                                              |                                                                                        |                                                                                                    |  |  |  |  |  |  |
| Save Return                            | to Search Previous in List                                                 | Next in List Notify Refresh                                                            | Add Update/Display                                                                                                    |  |  |  |  |  |  |

## Core-🚺

Approval History displays. Click on the gray arrows to see the Approval history.

| $\leftarrow$   $\odot$ | $\Diamond$          |                          |         |               |                                    |     |
|------------------------|---------------------|--------------------------|---------|---------------|------------------------------------|-----|
| View Appro             | vals                |                          |         |               |                                    |     |
| Business Unit          | DASM1               | View Printable Version   |         |               |                                    |     |
| PO ID                  | 0000021094          | New Printable Version    |         | PO Status     | Approved                           |     |
| PO Total               | 25                  | .00 USD                  |         | PO Date       | 10/09/2024                         |     |
| Supplier ID            | 0000145366          | ELECTION SYSTEMS & SOFTW | ARE LLC | Budget Status |                                    | 43  |
| Buyer                  |                     | User Maine               | DAS-    | Justification | No justification entered by buyer. | LEN |
| PO Reference           |                     |                          |         |               |                                    | /   |
| Ed                     | lit PO              |                          |         |               |                                    |     |
| > Review Lin           | es<br>dit Approvers |                          |         |               |                                    |     |
| PO AMO                 |                     | VER                      |         |               |                                    |     |
| ► F                    | urchase Order       | 0000021094:Approved      |         |               |                                    |     |
| PO Char                | tfield Approv       | er                       |         |               |                                    |     |
| ► F                    | Purchase Order      | 0000021094:Approved      |         |               |                                    |     |
| Return to Purch        | ase Order           |                          |         |               |                                    |     |

If the Po is partially approved, you will see the approval workflow.

| $\leftarrow$   $\odot$                                                                           | $\heartsuit$                                                                                                    |                                                        |                                                                            | Q Search in Menu |  |  |  |
|--------------------------------------------------------------------------------------------------|----------------------------------------------------------------------------------------------------|--------------------------------------------------------|----------------------------------------------------------------------------|------------------|--|--|--|
| View Approvals                                                                                   |                                                                                                    |                                                        |                                                                            |                  |  |  |  |
| 2 🖬 😌 🌣                                                                                          |                                                                                                    |                                                        |                                                                            |                  |  |  |  |
| Business Unit<br>PO ID<br>PO Total<br>Supplier ID<br>Buyer<br>PO Reference<br>Ec<br>> Review Lin | ECDM1<br>0000022530<br>10.00 USD<br>0000010008 GRAINGER INDUSTRIAL SUPPLY<br>164150 User Name ECD-Flanagan Jessica R<br>Test Approval History<br>III PO | PO Status<br>PO Date<br>Budget Status<br>Justification | Pend Appr<br>10/10/2024<br>Not Chk'd<br>No justification entered by buyer. | <u>لا</u>        |  |  |  |
| Review / E                                                                                       | dit Approvers                                                                                                    | 1                                                      |                                                                            |                  |  |  |  |
| T C AMO                                                                                          | Purchase Order 0000022530:Pending                                                                                                    |                                                        |                                                                            |                  |  |  |  |
| PO AMO                                                                                           | UNT APPROVER Ved ECD-Bocwinski Cheryl A PO Ant Approver Less Than \$10K → Pending C ECD-Woodward Kathy                                                  |                                                        |                                                                            |                  |  |  |  |
| PO Char                                                                                          | tfield Approver                                                                                                    |                                                        |                                                                            |                  |  |  |  |
| - F                                                                                              | Purchase Order 0000022530:Awaiting Further Approvals  Path                                                                                              |                                                        |                                                                            |                  |  |  |  |
| P0 Chart                                                                                         | Iot Routed         Multiple Approvers         PO Chart Field Approver                                                                                   |                                                        |                                                                            |                  |  |  |  |
| Return to Purch                                                                                  | lase Order                                                                                                    |                                                        |                                                                            |                  |  |  |  |

#### End of Procedure